# Corona: Hygienemehrbedarf in Rechnung stellen

Im Rahmen der Corona-Hilfen darf für jede Verordnung, die zwischen dem 05.05.2020 und dem 30.06.2022 zur Abrechnung eingereicht wird, ein Hygienemehrbedarf von 1,50 € (nicht lachen!!!) in Rechnung gestellt werden.

## Handhabung

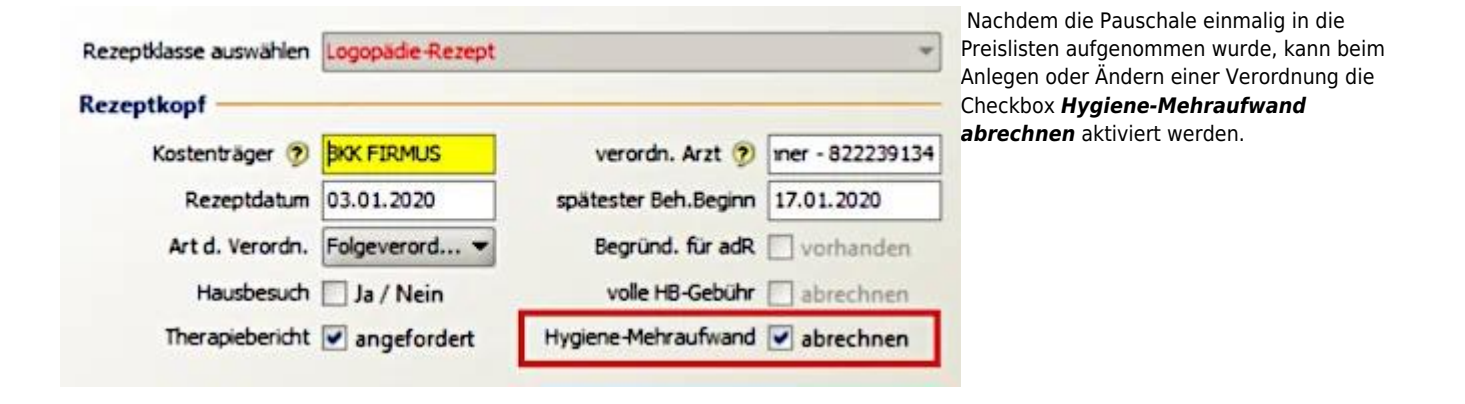

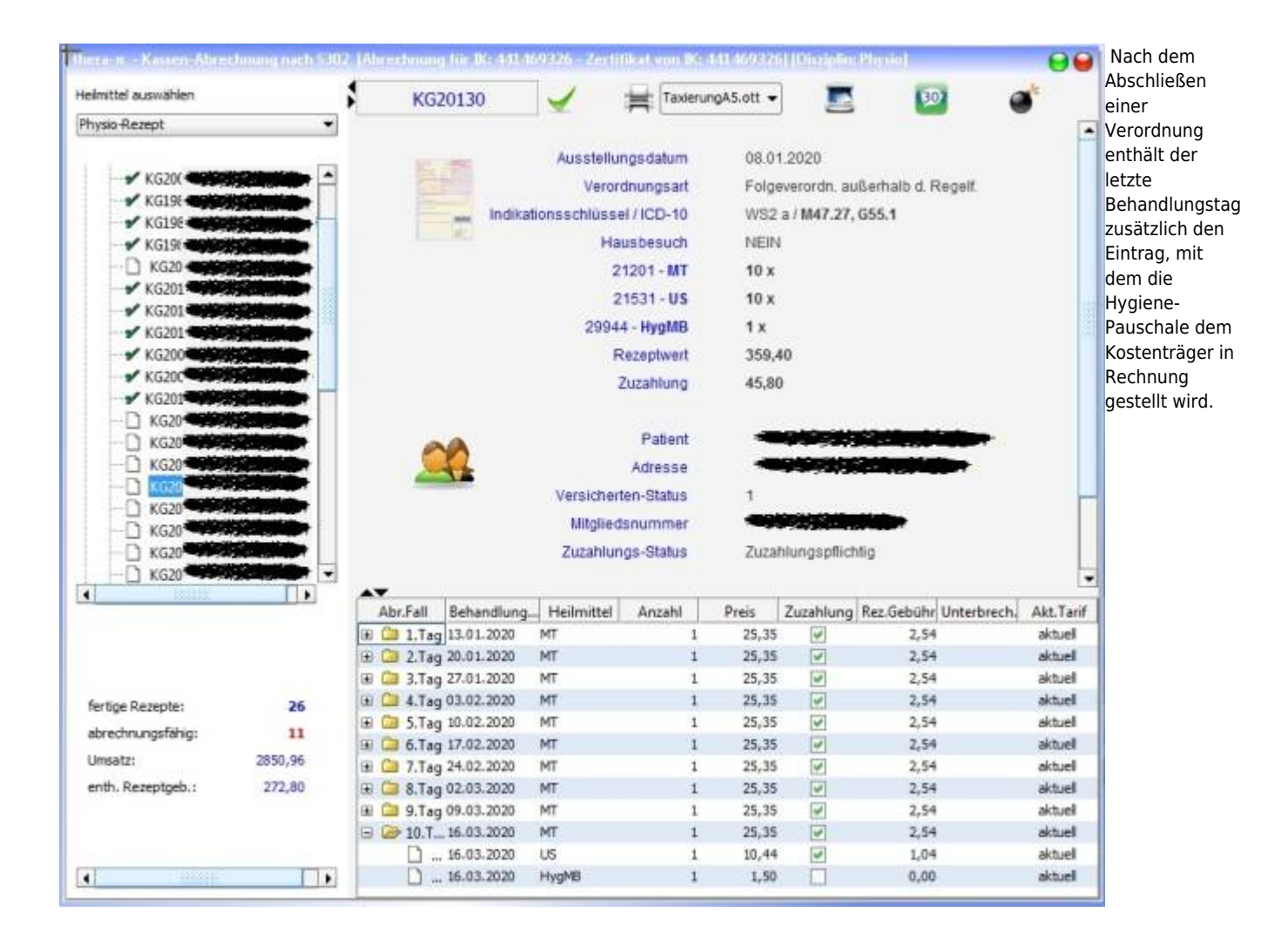

### Vorbereitung

| Control Control Contro Control Control Control Control Control Control Control Control Co | n<br>auf Ihre inviduelle Be<br>erungszyklen bis hin zu<br>-Kenntnisse vorausset<br>chts oben, oder mit de | dürfnisse hin.<br>Pfadangaben und Emailparameter.<br>zen haben wir mit einem roten Ausru<br>r Taste >>ESC <<. | fezeichen ver | sehen.    |           | 4        | •• | Als erstes is<br>unter <b>Syster</b><br>Initialisieru<br>> Preisliste<br>Positionsku<br>I anlegen m<br>Button Neu<br>neues Kürzel<br>den<br>Hugionomoh |  |  |
|----------------------------------------------------------------------------------------------------|----------------------------------------------------------------------------------------------------|----------------------------------------------------------------------------------------------------|---------------|-----------|-----------|----------|----|----------------------------------------------------------------------------------------------------|--|--|
| ł                                                                                                    |                                                                                                    |                                                                                                    |               |           |           |          |    | darf zu                                                                                                    |  |  |
| System Rena-Verwaltung                                                                                                    | Disziplin aus                                                                                             | wählen                                                                                                    |               |           |           |          |    | definieren.                                                                                                    |  |  |
| Garminkalender                                                                                                    |                                                                                                    |                                                                                                    |               | Thursto   |           |          | -  |                                                                                                    |  |  |
| 🖶 🧰 [Ru:gl]                                                                                                    |                                                                                                    | Physo                                                                                                    |               |           |           |          |    |                                                                                                    |  |  |
| Geräte/Anschlüsse                                                                                                    | Stammdaten Optionen Kürzel-Verwaltung                                                                     |                                                                                                    |               |           |           |          |    |                                                                                                    |  |  |
| Preislisten Positionskurzel anlegen                                                                                                    | Kürzel<br>Hi5-söz.e                                                                                       | Langtext<br>Hauspesuch (soz. cinnontung)                                                                      | Disziplin     | vorrangig | isoliert  | id<br>18 | d  |                                                                                                    |  |  |
| Tarifgruppen bearbeiten                                                                                                    | Heiseluft                                                                                                 | Heißluftanwendung                                                                                             | KG            |           | -         | 19       |    |                                                                                                    |  |  |
| Preise bearbeiten/importieren                                                                                                    | HygMB                                                                                                    | Hygienemehrbedarf                                                                                             | KG            |           |           | 54       |    |                                                                                                    |  |  |
| Abrechnung und 1302                                                                                                    | Jorito                                                                                                    | contophoresebehandiong                                                                                        | Na            | 0         | 1         | 21       |    |                                                                                                    |  |  |
| 🗀 sonstige Einstellungen                                                                                                    | KG-3G                                                                                                    | Krankengymnastik Gruppe ab                                                                                    | KG            | <b>v</b>  | 1         | 29       |    |                                                                                                    |  |  |
| O Software-Updateservice                                                                                                    | KG-E                                                                                                    | Krankengymnastik Einzel                                                                                       | KG            | 4         | 4         | 26       |    |                                                                                                    |  |  |
|                                                                                                    | KG-G5                                                                                                    | Krankengymnastik Gruppe 2-5                                                                                   | KG            | 147       | w.        | 28       |    |                                                                                                    |  |  |
|                                                                                                    | KG-Ger                                                                                                    | Krankengymnastik Gerät                                                                                        | KG            | 4         | 5         | 27       |    |                                                                                                    |  |  |
|                                                                                                    | KMT                                                                                                    | Massage, klassisch                                                                                            | KG            | -         | 4         | 36       |    |                                                                                                    |  |  |
|                                                                                                    | KomprExtr.                                                                                                | Kompressionsbandage ein. Ext                                                                                  | KG            |           |           | 24       |    |                                                                                                    |  |  |
|                                                                                                    | Ma-Aö                                                                                                    | Massage mit Aromaöl                                                                                           | KG            |           |           | 38       | -  |                                                                                                    |  |  |
|                                                                                                    | Ma-Ho                                                                                                    | Massage mit Honig                                                                                             | KG            |           |           | .37      | -  |                                                                                                    |  |  |
|                                                                                                    | Neue Kürzel / Är                                                                                          | derungen speichern?                                                                                           | neu           | andern    | speichern | abbrec   | -  |                                                                                                    |  |  |

#### Vorschlag / im Beispiel: HygMB

Das muss für jede Heilmittelsparte dieser Praxis (Physio, Ergo, ...) erfolgen.

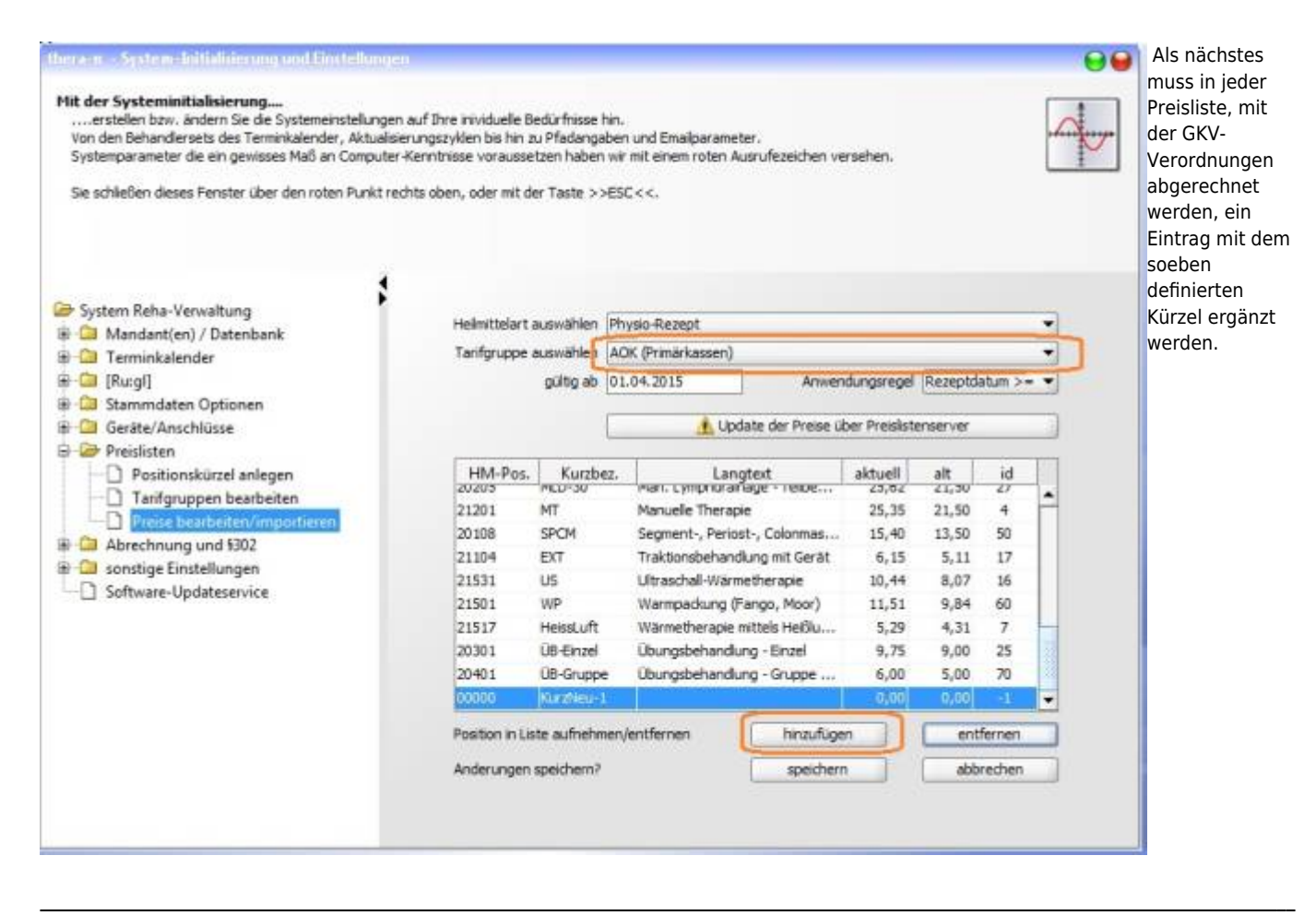

Hierfür nacheinander alle vorhandenen GKV-Tarifgruppen auswählen, mit dem den Button Hinzufügen einen neuen Eintrag anlegen.

| There a System Initialisierung und Einstellungen<br>Mit der System Initialisierung<br>erstellen bzw. ändern Sie die Systemeinstellungen<br>Von den Behandlersets des Terminkalender, Aktualisie<br>Systemparameter die ein gewisses Maß an Computer-<br>Sie schließen dieses Fenster über den roten Punkt red | auf Ihre mividuelle B<br>rungszyklen bis hin z<br>Kennthisse vorausse<br>hts oben, oder mit di | edürfnisse<br>u Pfadanga<br>tzen haber<br>er Taste > | hin.<br>sben und Emailparame<br>i wir mit einem roten A<br>>ESC <<. | ter.<br>usrufezeichen ve | rsehen.    |           |           | .4  |  | In der neu<br>erstellten Zeile<br>das Kürzel für<br>den<br>Hygienemehrbe<br>darf auswählen,<br>sowie<br>Kurzbezeichnun<br>g und Langtext |
|----------------------------------------------------------------------------------------------------|------------------------------------------------------------------------------------------------|------------------------------------------------------|---------------------------------------------------------------------|--------------------------|------------|-----------|-----------|-----|--|----------------------------------------------------------------------------------------------------|
| ൙ Sustem Reha-Venualtung                                                                                                    |                                                                                                |                                                      |                                                                     |                          |            |           |           |     |  | eintragen.                                                                                                    |
| Mandant(en) / Datenbank                                                                                                    | Heimittelart a                                                                                 | auswählen                                            | Physio-Rezept                                                       |                          |            |           |           | •   |  |                                                                                                    |
| Terminkalender                                                                                                    | Tarifgruppe                                                                                    | auswählen                                            | (AOK (Primärkassen)                                                 |                          |            |           | -         |     |  |                                                                                                    |
|                                                                                                    |                                                                                                | gültig ab                                            | 01.04.2015                                                          | Anwen                    | dungsregel | Rezeptd   | atum >    |     |  |                                                                                                    |
|                                                                                                    |                                                                                                |                                                      |                                                                     |                          |            |           |           |     |  |                                                                                                    |
|                                                                                                    |                                                                                                |                                                      | L update der Prese uder Presistenserver                             |                          |            |           |           |     |  |                                                                                                    |
|                                                                                                    | HM-Pos.                                                                                        | Kurzb                                                | ez, Lan                                                             | gtext                    | aktuell    | alt       | id        | 17  |  |                                                                                                    |
|                                                                                                    | 20205                                                                                          | MT CDCM                                              | inan. Lymphoiai                                                     | age - reibe 25,          | 23,02      | 21,30     | 27        | •   |  |                                                                                                    |
| Preise bearbeiten/importieren                                                                                                    | 21201                                                                                          |                                                      | Segment-, Periost-, Colonmas                                        |                          | 25,35      | 21,50     | 4         |     |  |                                                                                                    |
| Abrechnung und §302                                                                                                    | 20108                                                                                          | SPCM                                                 |                                                                     |                          | 13,40      | 13,30     | 30        | -11 |  |                                                                                                    |
| Constige Einstellungen Software-Updateservice                                                                                                    | 21104                                                                                          | EXT                                                  | I factoristenant                                                    | aung mit Gerat           | 0,15       | 5,11      | 1/        | -   |  |                                                                                                    |
|                                                                                                    | 21531                                                                                          | US WD                                                | Ultraschall-warn                                                    | ieuserapie               | 10,44      | 0.04      | 10        |     |  |                                                                                                    |
|                                                                                                    | 21501                                                                                          | WP Heind uff                                         | Warmpackung (                                                       | ango, Moor)              | 5 20       | 5,04      | 7         |     |  |                                                                                                    |
|                                                                                                    | 20301                                                                                          | UB_Elevel                                            | Thurschaband                                                        | no - Entel               | 0.75       | 9,00      | 75        |     |  |                                                                                                    |
|                                                                                                    | 20401                                                                                          | UB-County                                            | Obungsbehands                                                       | ng - Grues               | 6.00       | 5,00      | 20        |     |  |                                                                                                    |
|                                                                                                    | 29944                                                                                          | HygMB                                                | Hygiene-Mehrbe                                                      | darf                     | 0,00       | 0,00      | -1        |     |  |                                                                                                    |
|                                                                                                    | Position in Lis                                                                                | Position in Liste aufnehmen/entfernen                |                                                                     |                          | hinzufügen |           | entfernen |     |  |                                                                                                    |
|                                                                                                    | Anderungen                                                                                     | Anderungen speichern?                                |                                                                     |                          | speichern  |           | abbrechen |     |  |                                                                                                    |
|                                                                                                    | Anderungen                                                                                     | speichern?                                           |                                                                     | speichern                |            | abbrechen |           |     |  |                                                                                                    |

Damit sind die Vorbereitungen beendet.

#### Alternativ: Nachtragen über SQL-Modul

Pauschale in bereits abgeschlossenen Rezepten per SQL nachtragen

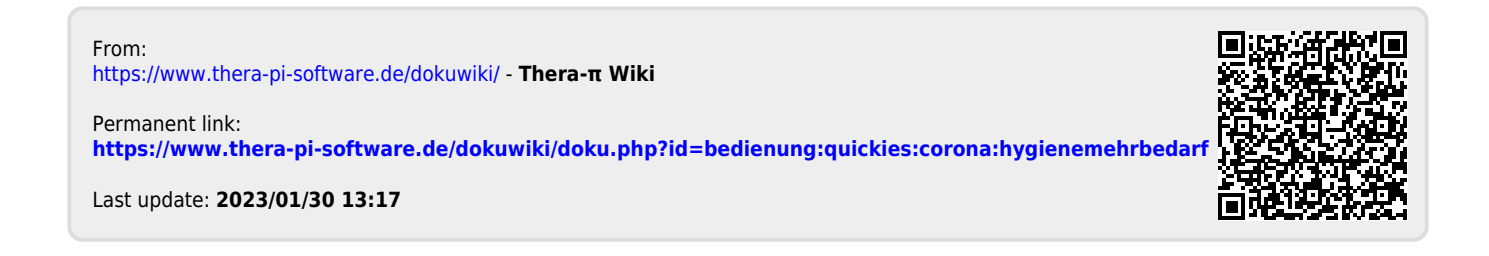